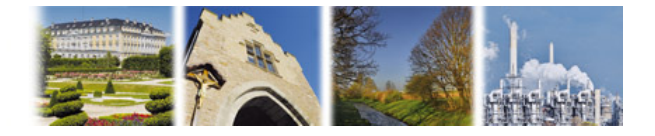

# Anleitung zur Aktivierung Ihrer neuen HBCI-Chipkarte in der VR-NetWorld Software

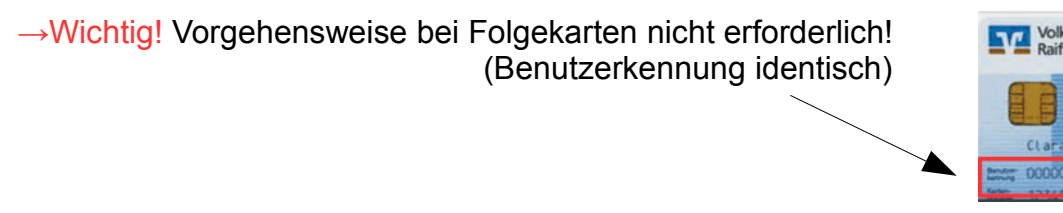

## 1. Vorbereitungen

Bevor Sie mit dem Wechsel des Sicherheitsmediums beginnen können, sollten Sie die folgenden Punkte beachten oder überprüfen.

#### 1.1 Halten Sie den PIN-Brief mit Ihrer HBCI-PIN bereit

Sie haben in separater Post die PIN-Briefe zu Ihrer HBCI-Chipkarte erhalten. In den PIN-Briefen finden Sie Ihre HBCI-PIN mit der Sie sich gegenüber der HBCI-Chipkarte legitimieren müssen und die PUK, mit der Sie eine gesperrte PIN wieder entsperren können. Die Kartennummer der zugehörigen HBCI-Chipkarte ist im Anschreiben aufgedruckt.

#### 1.2 Stellen Sie sicher, dass ein Chipkartenleser installiert und angeschlossen ist

Für die Nutzung der HBCI-Chipkarte ist ein Chipkartenleser notwendig. Stellen Sie sicher, dass der Chipkartenleser richtig installiert und angeschlossen ist. Bitte beachten Sie, dass die VR-NetWorld Software nur Chipkartenleser ab der Sicherheitsklasse 2 unterstützt.

## 1.3 Überprüfen Sie, ob die VR-NetWorld Software auf dem aktuellen Stand ist

Bevor Sie mit der Umstellung beginnen, prüfen Sie bitte, auf welchem Versionsstand Ihre VR-NetWorld Software ist. Klicken Sie dazu im Menü auf "Hilfe" und anschließend den Punkt "Über VR-NetWorld Software".

| 🔽 🖻 📽 🥼 🗋 🐨 Ŧ |                              | VR-NetWo      | orld - Übersicht Bankver | bindungen         |                                          | Kontext              |                     |                                   |
|---------------|------------------------------|---------------|--------------------------|-------------------|------------------------------------------|----------------------|---------------------|-----------------------------------|
| 9             | Startseite                   | Transaktionen | Auswertu                 | ngen Stammdaten   | Extras                                   | Hilfe                | Bankverbindungen    |                                   |
| Hilfeth       | emen Suchen<br>in Hilfe      | Herunterladen | Starten                  | Anlegen einer Bar | nkverbindung<br>nutzers<br>nderen ZV-Pro | mit Konte<br>grammen | n 省 SEPA Umstellung | i<br>Über VR-NetWorld<br>Software |
| Hilfe zu      | um Programm                  | Handbuch      | Fernwartung              |                   | Assiste                                  | nten                 |                     | Info                              |
| 8             | Übersicht Bankverbindungen 🗙 |               |                          |                   |                                          |                      |                     |                                   |

Es öffnet sich ein Hinweisfenster mit einer Übersicht der Versionsstände der einzelnen Komponenten. Ist der Versionsstand kleiner 7.x setzen Sie sich vor dem Mediumwechsel unbedingt mit Ihrer VR-Bank in Verbindung!

| 🛂 Info über | VR-NetWorld Software                                                         | Contractificants    |          |       |
|-------------|------------------------------------------------------------------------------|---------------------|----------|-------|
| Y           | VR-NetWorld Software<br>Version 7.11 (01.08.2018)<br>lizenzierte Vollversion | Build 12            | Lizenz   | :     |
|             | © 2017                                                                       |                     | Allgemei | nes   |
|             | Produktname                                                                  | version             | Сору     | right |
|             | VR-NetWorld Software                                                         | 7.1112 (01.08.2018) | ©2017    |       |
|             | Archi∨Mgr                                                                    | 7.1112 (01.08.2018) | © 2012   |       |
|             | AssistantMgr                                                                 | 7.1112 (01.08.2018) | © 2012   | =     |
|             | AuftragComponent                                                             | 7.1112 (01.08.2018) | © 2012   |       |
|             | AusgangsKorbComponent                                                        | 7.1112 (01.08.2018) | © 2012   |       |
|             | BlzComponent                                                                 | 7.1112 (01.08.2018) | © 2012   |       |
|             | DatabaseMgr                                                                  | 7.1112 (01.08.2018) | © 2014   |       |
|             | DtaComponent                                                                 | 7.1112 (01.08.2018) | © 2012   |       |
|             | Filter Manager                                                               | 7.1112 (01.08.2018) | © 2012   |       |
|             | IEComponent                                                                  | 7.1112 (01.08.2018) | © 2012   |       |
|             | Imp Ever Component                                                           | 7 1112 (01 08 2018) | @ 2012   | -     |

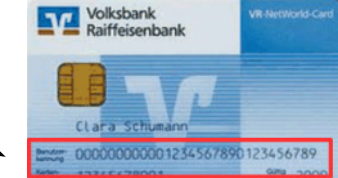

# 2. Überprüfen/Bearbeiten der Bankverbindung

Um den Wechsel der HBCI-Chipkarte vornehmen zu können, müssen einige Voraussetzungen erfüllt sein. Überprüfen Sie daher, ob die nachfolgenden Punkte für Ihr Programm zutreffen.

#### 2.1 Bankverbindung bearbeiten

Nachdem Sie den Versionsstand der VR-NetWorld Software überprüft haben, können Sie die Bankverbindung, für die Sie die Karte austauschen wollen, zur Bearbeitung öffnen. Stecken Sie dazu Ihre bislang genutzte HBCI-Chipkarte in den Kartenleser. Wechseln Sie dann im linken Navigationsbaum in die Ansicht "Bankverbindungen". Öffnen Sie diese mit einem Doppelklick auf die entsprechende Bankverbindung (im rechten Fenster).

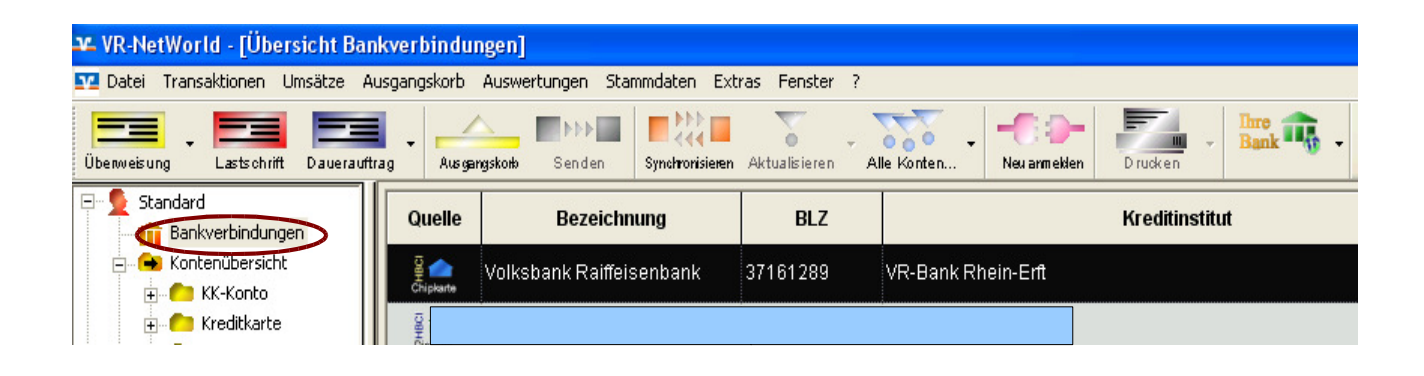

2.2 Die Bearbeitung der Bankverbindung startet mit der Ansicht "Allgemein".

| Bankverbindung bearbeiten                                                             |                                                                     |  |
|---------------------------------------------------------------------------------------|---------------------------------------------------------------------|--|
| Allgemein<br>Bankverbindungsdaten<br>Sicherheitsmedium<br>Useiparameterdaten anzeigen | Allgemein<br>Bezeichnung<br>Volksbank Raffeisenbank<br>Beschreibung |  |

Im nächsten Schritt sollten Sie die eingestellte HBCI-Version kontrollieren. Wechseln Sie dazu im linken Menübaum in die Ansicht "Bankverbindungsdaten".

Unter HBCI/FinTS-Version sollte <automatisch> eingetragen sein. Ist das nicht der Fall, wählen Sie bitte über den rechten Menüpfeil den entsprechenden Eintrag aus und bestätigen diesen.

| Bankverbindung bearbeiten                                                      |                                                                                     | 3 🛛               |
|--------------------------------------------------------------------------------|-------------------------------------------------------------------------------------|-------------------|
| Allgemein                                                                      | Bankverbindungsdaten                                                                |                   |
| - Bankverbindungsdaten<br>- Sicherheitsmedium<br>- Userparameterdaten anzeigen | Bankleitzahl 37161289<br>Kreditinstitut VR-Bank Rhein-Erft                          | 1                 |
|                                                                                | Benutzerkennung 672630                                                              | -                 |
|                                                                                | URL/IP-Adresse hbci.gad.de Umgehung                                                 | 1                 |
|                                                                                | Komm. Dienst TCP/IP                                                                 |                   |
|                                                                                | Schlüsselstatus <nicht gelesen=""></nicht>                                          |                   |
|                                                                                | Kunden-ID 672630                                                                    |                   |
|                                                                                | HBCI/FinTS-Version Cautomatisch>                                                    |                   |
|                                                                                | Aktionen<br>Synchronisieren INI-Brief<br>drucken Schlüssel/Profil Sc<br>wechseln st | hlüssel<br>berren |
|                                                                                | OK Abbrechen Übernehmen                                                             | Hilfe             |

# 2.3 Medium austauschen

Nachdem alle relevanten Einstellungen überprüft wurden, kann mit dem eigentlichen Austausch der HBCI-Chipkarte begonnen werden.

| Wechseln Sie bitte im Menübau | ım in die | Ansicht "Sicherheitsme      | dium".                         |                                          |
|-------------------------------|-----------|-----------------------------|--------------------------------|------------------------------------------|
| Bankverbindung bearbeiten     |           |                             |                                | 8                                        |
| Allgemein                     | Sicher    | heitsmedium                 |                                |                                          |
| Bankverbindungsdaten          |           | Kennung                     | Bankleitzahl<br>Filiale        | Dienst<br>Adresse                        |
|                               | 되         | 6726307                     | 37161289<br>VR-Bank Rhein-Erft | TCP/IP<br>hbci.gad.de                    |
|                               |           |                             |                                |                                          |
|                               |           |                             |                                |                                          |
|                               |           |                             |                                |                                          |
|                               |           | mögliche Bankverbindungen   | 5                              | PIN änderbar                             |
|                               | Ku        | nden-IDs pro Bankverbindung | 1                              | PIN numerisch I<br>PUK bekannt 🖡         |
|                               | - Ak      | tionen                      |                                | PIN speichern 🛛                          |
|                               | AK        | Neu auslesen PIN änder      | n Karte en                     | sperren Sicherheitsmedium<br>austauschen |
|                               |           | Г                           | OK Abbrechen                   | Ubernehmen Hilfe                         |

V Г  $\nabla$ Г

Klicken Sie anschließend bitte auf den Button "Sicherheitsmedium austauschen". Den nachfolgenden Warnhinweis zum Austauschen des Mediums bestätigen Sie bitte mit "Ja".

| Einrichten ein | er Bankverbindung: Typ des Sicherheitsmediums                                                                                                    | × |
|----------------|----------------------------------------------------------------------------------------------------|---|
| 9              | Die neue Bankverbindung kann auf einem neuen Sicherheitsmedium eingerichtet<br>werden oder von einem bereits bestehenden Medium zugeorchet werden<br>Welches Sicherheitsmedium möchten Sie verwenden?<br>Typ des Sicherheitsmediums<br>© Datei neu erstellen<br>Laufwerk © USB-Stick (I:)<br>Plad Volksbank Bailfeitenbank<br>© Datei verwenden / erwetern<br>Laufwerk © USB-Stick (I:)<br>Plad<br>© Ehipkartei<br>© PIN/TAN<br>© kein Sicherheitsmedium (olffine arbeiten) |   |
|                | < <u>Z</u> urück <u>W</u> eiter> Abbrechen Hilfe                                                                                                    |   |

Bitte stecken Sie nun die neue HBCI-Chipkarte in den Kartenleser und halten Sie den PIN-Brief Ihrer neuen HBCI-Chipkarte bereit.

Wählen Sie jetzt als Sicherheitsmedium "Chipkarte" aus und bestätigen die Auswahl mit "Weiter".

Nach der Eingabe Ihrer PIN erscheint der folgende Dialog:

| • [ | Kennung                  | Bankleitzahl<br>Filiale | Dienst | Adresse                                 |
|-----|--------------------------|-------------------------|--------|-----------------------------------------|
|     | 67263                    | 37161289                | TCP/IP | hbci.gad.de                             |
|     | <pre>verfügbar&gt;</pre> |                         |        | 5 · · · · · · · · · · · · · · · · · · · |
|     |                          |                         |        |                                         |
|     |                          |                         |        | ð                                       |
|     |                          |                         |        |                                         |
|     |                          |                         |        |                                         |
|     |                          | <sup>1</sup>            |        | L                                       |

In der Maske werden unter der Rubrik "Kennung" die Daten Ihrer neuen HBCI-Chipkarte angezeigt. Wählen Sie diesen Eintrag durch Setzen des Häkchens aus und bestätigen mit "Weiter". Im nächsten Schritt zeigt Ihnen die VR-NetWorld Software bereits die übernommenen Kartendaten an.

| Einric | hten einer Bar | nkverbindung: Angaben z                                                            | zur Bankverbindung                                          |           |
|--------|----------------|------------------------------------------------------------------------------------|-------------------------------------------------------------|-----------|
| 9      |                | Hier können Sie die Inform<br>kontrollieren und bei Beda<br>Sicherheitsmediumdaten | nationen aus Ihrem Sicherheitsmedium no<br>arf auch ändern. | ochmals   |
|        |                | Bankleitzahl                                                                       | 37161289                                                    |           |
|        |                | Kreditinstitut                                                                     | VR-Bank Rhein-Erft                                          |           |
|        |                |                                                                                    |                                                             |           |
|        |                | Benutzerkennung                                                                    | 67263                                                       |           |
|        |                | URL/IP-Adresse                                                                     | hbci.gad.de                                                 | Umgehung  |
|        |                | Komm. Dienst                                                                       | TCP/IP                                                      | •         |
|        |                | Schlüsselstatus                                                                    | synchronisiert (7, 7, 1)                                    |           |
|        |                | Kunden-ID                                                                          |                                                             |           |
|        |                |                                                                                    |                                                             |           |
|        |                |                                                                                    |                                                             | Ändern    |
|        |                |                                                                                    |                                                             |           |
|        |                | <2                                                                                 | Zurück (Weiter >) Abbrech                                   | nen Hilfe |
|        |                |                                                                                    |                                                             |           |

Betätigen Sie bitte den Button "Weiter" um die Folgeverarbeitung zu starten.

| Einrichten ein | er Bankverbindung: Synchronisation 🛛 🖉 🚺                                                                                                    |
|----------------|----------------------------------------------------------------------------------------------------|
| 0              | Die Angaben für die Bankverbindung werden von der Chipkarte übernommen.                                                                                                    |
|                | Danach werden Ihre Schlüssel erzeugt und erstmalig zum Kreditinstitut<br>übertragen. Im Gegenzug werden Ihnen die Bankschlüssel übermittelt.                                                                      |
|                | Hierfür benötigen Sie eine Online-Verbindung zu Ihrem Kreditinstitut.                                                                                                    |
|                | HBCI/FinTS-Version<br>Version 3.0<br>Die angegebene FinTS-Version wurde automatisch ermittelt. Wenn auf dem<br>INI-Brief Ihrer Bank jedoch eine andere Version angegeben ist, können Sie<br>auch diese verwenden. |
|                |                                                                                                    |
|                | <zurück weiter=""> Abbrechen Hilfe</zurück>                                                                                                    |

Kontrollieren Sie nun, ob als vorgeschlagene HBCI-FinTS-Version 3.0 angezeigt wird. Sollte dies nicht der Fall sein, wählen Sie über den rechten Menüpfeil die Version 3.0 aus. Bestätigen Sie anschließend die Auswahl mit "Weiter".

Wählen Sie bitte "Ja", um den Online-Dialog für die Synchronisation der HBCI-Chipkarte zu beginnen.

| Informatione | n zum Sendevorgang                                                   |                                                       |               |
|--------------|----------------------------------------------------------------------|-------------------------------------------------------|---------------|
| 44           | Sollen die folgenden Aufträge aus<br>Auslühren des folgenden Auftrag | sgeführt werden?<br>jes mit dem HBCI/FinTS-Verfahren: |               |
|              | Ja                                                                   | Nein                                                  | <u>H</u> ilfe |

Im folgenden Ablauf werden Sie mehrfach aufgefordert, die HBCI-PIN Ihrer **neuen HBCI-Chipkarte** einzugeben.

#### Bitte lassen Sie die HBCI-Chipkarte weiterhin im Leser und bestätigen durch Anklicken auf "Fenster schließen".

| Auftragsausfül | hrung                                                                                                    | <b>e</b>        |    |
|----------------|----------------------------------------------------------------------------------------------------|-----------------|----|
| 144            | Alles verlief erfolgreich !<br>Sie können jetzt das Sicherheitsmedium entfernen.                                                                                                    |                 |    |
|                | Code 20: Schlüssel ist noch aktuell<br>Code 10: Nachricht entgegengenommen<br>Code 20: Kontoverbindungen wurden abgerufen<br>012<br>Code 100: Dialog korrekt beendet<br>Code 100: Nachricht/ Auftrag angenommen<br>Sendevorgang beendet |                 |    |
|                | F                                                                                                    | enster schließe | en |

#### Klicken Sie nun bitte auf "Fertig stellen".

| Einrichten einer Bankverbindung; Zusammenfassung 🛛 🚭 🛛 |                                                                                                    |  |  |  |  |
|--------------------------------------------------------|----------------------------------------------------------------------------------------------------|--|--|--|--|
| 7                                                      | Das Einrichten der Bankverbindung ist jetzt abgeschlossen.<br>Die Bankverbindung wurde auf der Chipkarte geändert.<br>Die neue Bankverbindung wurde erfolgreich mit dem Kreditinstitut synchronisiert.<br>Falls Ihre Bank Kontoinformationen sendet, sind auch die dazugehörigen Konten<br>bereits eingerichtet worden. |  |  |  |  |
|                                                        | INI-Brief drucken    < Zurtick                                                                                                    |  |  |  |  |

#### Den folgenden Hinweis bestätigen Sie bitte mit "Weiter".

| VR-NetWorld Software: Hinweis: Sicherheitsr 🚑 ium er |                                                          |  |  |
|------------------------------------------------------|----------------------------------------------------------|--|--|
|                                                      | Bankverbindung >ec-Karte< (VR-Bank Rhein-Erft, 37161289) |  |  |
|                                                      | Es wird die entsprechende Chipkarte benötigt.            |  |  |
|                                                      |                                                          |  |  |
|                                                      |                                                          |  |  |
|                                                      |                                                          |  |  |
|                                                      |                                                          |  |  |
|                                                      | Weiter Abbrechen                                         |  |  |

Nachdem Sie die nachfolgende Maske mit "OK" bestätigt haben, ist die Einrichtung der neuen HBCI-Chipkarte beendet und Sie können diese nun entnehmen.

| Bankverbindung bearbeiten                                                             |                                                                                     |  |
|---------------------------------------------------------------------------------------|-------------------------------------------------------------------------------------|--|
| Allgemein<br>Bankverbindungsdaten<br>Sicherheitsmedium<br>Userparameterdaten anzeigen | Allgemein<br>Bezeichnung<br>Jec-Karte<br>Beschreibung<br>Art des Sicherheitsmediums |  |
|                                                                                       | OK Abbrechen Übernehmen                                                             |  |